# Hyperflex에서 데이터 보호 네트워크 구성 지우기

목차

| <u>소</u> 7 | <u>'H</u>                 |
|------------|---------------------------|
| <u>사전</u>  | <u>전 요구 사항</u>            |
|            | 요구 사항                     |
|            | 사용되는 구성 요소                |
|            | <u>배경 정보</u>              |
|            | <u>추가 배경 정보</u>           |
| 절치         | <u>탄</u>                  |
|            | <u>보호되지 않은 VM 동작</u>      |
|            | <u>복제 쌍의 동작</u>           |
| <u>문</u> 지 | <u>제 해결</u>               |
|            | <u>VM 보호 확인</u>           |
|            | <u>데이터 보호 피어 목록 확인</u>    |
|            | <u>필요한 경우 피어를 수동으로 삭제</u> |
|            | <u>고려 사항</u>              |
| 일변         | <u>반적인 문제</u>             |
|            | <u>종속성 문제</u>             |
|            | <u>연결 문제</u>              |
| 관련         | 여정보                       |

# 소개

이 문서에서는 Hyperflex에서 복제를 지우는 방법을 설명합니다.

# 사전 요구 사항

요구 사항

Cisco에서는 다음 항목에 대한 지식을 권장합니다.

- UCSM(Unified Computing System Manager)
- 하이퍼플렉스
- vCenter
- 네트워킹
- DNS

사용되는 구성 요소

이 문서의 정보는 다음 소프트웨어 및 하드웨어 버전을 기반으로 합니다.

- HyperFlex Connect 5.0.2d
- Hyperflex Stretch 클러스터
- Hyperflex 표준 클러스터
- UCSM 4.2(1I)
- vCenter 7.0 U3

이 문서의 정보는 특정 랩 환경의 디바이스를 토대로 작성되었습니다. 이 문서에 사용된 모든 디바 이스는 초기화된(기본) 컨피그레이션으로 시작되었습니다. 현재 네트워크가 작동 중인 경우 모든 명령의 잠재적인 영향을 미리 숙지하시기 바랍니다.

#### 배경 정보

필요한 경우 복제 컨피그레이션을 지울 수 있습니다. 클러스터는 새 타겟과 페어링될 수 있습니다. 이를 위해서는 클러스터에서 현재 복제 컨피그레이션을 지워야 합니다.

## 추가 배경 정보

- 데이터 보호를 지우려면 모든 VM의 보호를 해제해야 합니다. 그런 다음 보호 그룹에서 제거 합니다.
- 보호 그룹에 속한 VM이 없는 경우 보호 그룹이 클러스터에 남아 있을 수 있습니다.
- 복제 쌍의 종속성이 로컬 및 원격 두 클러스터 유형에서 모두 제거되었는지 확인합니다.
- 이 작업을 수행하려면 두 클러스터 모두에 대한 관리자 액세스가 필요합니다.

## 절차

1단계. Hyperflex 시스템에 관리자로 로그인하고 왼쪽 작업창에서 Replication 옵션으로 이동합니다

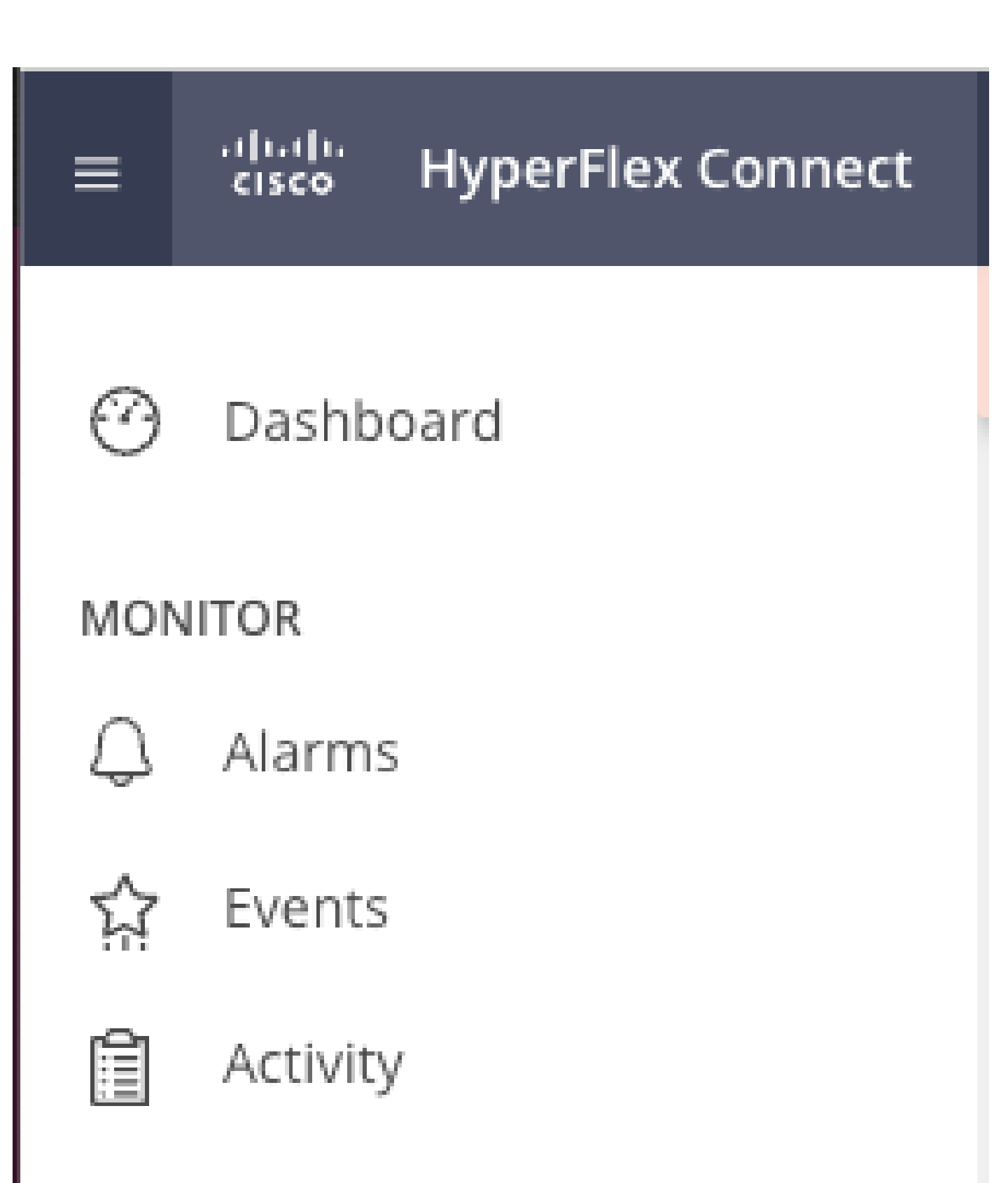

# ANALYZE

Performance

- 이 작업을 수행하면 두 클러스터의 보호가 모두 지워집니다
- 복제 네트워크 테스트는 복제 쌍을 실행하거나 수정하려고 할 때 수행됩니다.
- 복제 네트워크 테스트는 데이터 저장소의 매핑을 해제하려고 할 때도 수행됩니다.
- 복제 테스트를 통과하지 못하면 변경이 허용되지 않습니다. 필요한 경우 이 문서의 Troubleshoot(문제 해결) 세션을 참조하여 연결을 확인하십시오.
- eth2 연결에 대한 추가 지원을 받으려면 TAC에서 케이스를 여십시오.

6단계. 복제 네트워크를 지우려면 다음 명령을 사용합니다.

stcli drnetwork cleanup

[hxshell:~\$ stcli drnetwork cleanup DR network cleanup job bc61b782-09e3-4827-ac58-15123bcd6ea8 started, check Activ ity tab for status hxshell:~\$

CleanUp LocalCleanUp

```
[hxshell:~$ stcli drnetwork cleanup
DR network cleanup job db7e3ff7-cc27-4f42-b7af-2e8281893e2e started, check Activ
ity tab for status
hxshell:~$ []
```

Remote(로컬 정리 원격)

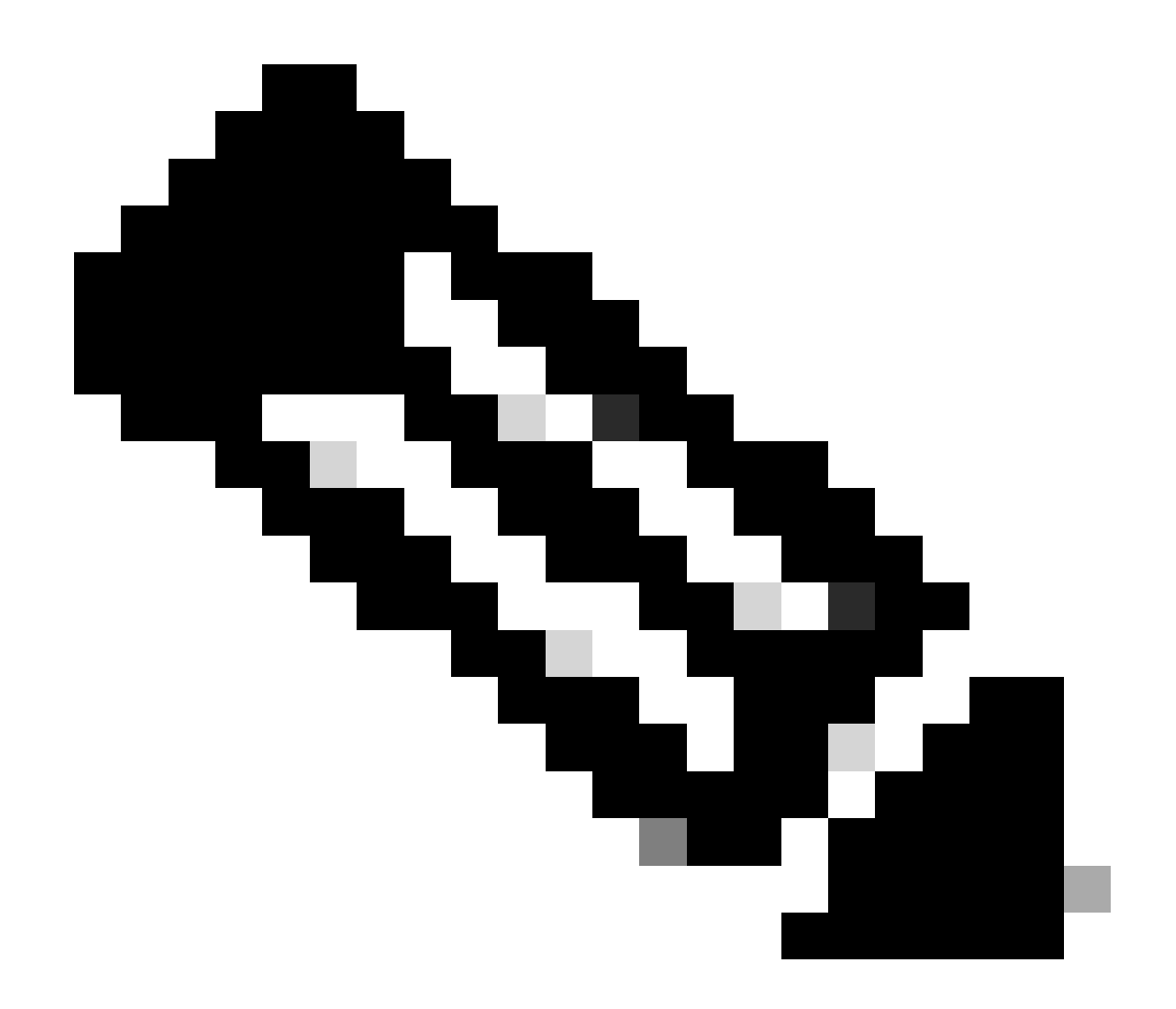

참고: stcli drnetwork cleanup 명령이 로컬 및 원격 클러스터에서 모두 실행되는지 확인합니 다.

HX Connect의 Activity(작업) 탭에서 데이터 복제 네트워크 정리를 모니터링할 수 있습니다.

| MONITOR            | Filter Eliter listed tasks                                            |        |                                                                              |                                          |
|--------------------|-----------------------------------------------------------------------|--------|------------------------------------------------------------------------------|------------------------------------------|
| Alarms             |                                                                       |        |                                                                              |                                          |
| ☆ Events           | Activity  Monitor progress of recent tasks on the HX storage cluster. |        |                                                                              | Last refreshed at: 02/10/2024 2:50:46 AM |
| Activity           |                                                                       |        |                                                                              |                                          |
| ANALYZE            |                                                                       |        |                                                                              |                                          |
| L. Performance     | Cleanup DR Network                                                    |        |                                                                              |                                          |
| ar Performance     | Status: Success<br>02/10/2024 9:13:42 AM                              | [118]  | ✓ Starting Network Cleanup - Succeeded                                       |                                          |
| PROTECT            | Series and Strike Ser                                                 | 111.04 |                                                                              |                                          |
| Replication        |                                                                       | 1109   | Delete IP Pool - Succeeded                                                   |                                          |
| E nepication       |                                                                       | [120]  | ✓ Delete Replication ipsettings - Succeeded                                  |                                          |
| MANAGE             |                                                                       | [120]  | A Demonstrative and Controller 173 16 1 7. Encoded                           |                                          |
| System Information |                                                                       |        | <ul> <li>Remove early incompanies 172, 10, 17 - 300066469</li> </ul>         |                                          |
| E System mormation |                                                                       | [122]  | Remove eth2 network on Controller 172.16.1.8 - Succeeded                     |                                          |
| Datastores         |                                                                       |        |                                                                              |                                          |
|                    |                                                                       | [121]  | <ul> <li>Remove eth2 network on Controller 172.16.1.6 - Succeeded</li> </ul> |                                          |
| lis csi            |                                                                       |        |                                                                              |                                          |
|                    |                                                                       | [123]  | <ul> <li>Delete Replication Network Configuration - Succeeded</li> </ul>     |                                          |
| Virtual Machines   |                                                                       | 11241  | A Anna Anna                                                                  |                                          |
|                    |                                                                       | F F    | <ul> <li>Creanup Complete</li> </ul>                                         |                                          |

데이터 복제 네트워크 정리 모니터링

Refresh HX connect data replication network configuration(HX 연결 데이터 복제 네트워크 컨피그 레이션 새로 고침)이 구성되지 않은 것으로 표시되며 필요한 경우 다시 구성할 수 있습니다.

| MONITOR                | REPLICATION CONFIGURATION       |  |  |
|------------------------|---------------------------------|--|--|
| 슈 Events<br>@ Activity | CLUSTER PAIRING<br>Pair Cluster |  |  |
| ANALYZE                |                                 |  |  |
| PROTECT Replication    |                                 |  |  |
| MANAGE                 |                                 |  |  |
| Datastores             |                                 |  |  |
|                        |                                 |  |  |

데이터 복제 네트워크 삭제됨

# 문제 해결

## VM 보호 확인

보호되는 VM이 없는지 확인합니다. 이를 확인하려면 다음 명령을 사용하십시오.

stcli dp vm list --brief

보호된 VM의 예:

```
HyperFlex StorageController 5.0(2d)
[admin password:
This is a Restricted shell.
Type '?' or 'help' to get the list of allowed commands.
hxshell:~$ stcli dp vm list --brief
vmInfo:
    name: Installer 4.5
    uuid: 564deba1
hxshell:~$
hxshell:~$
```

보호된 VM을 나열하는 방법

#### 보호되는 VM이 없는 예

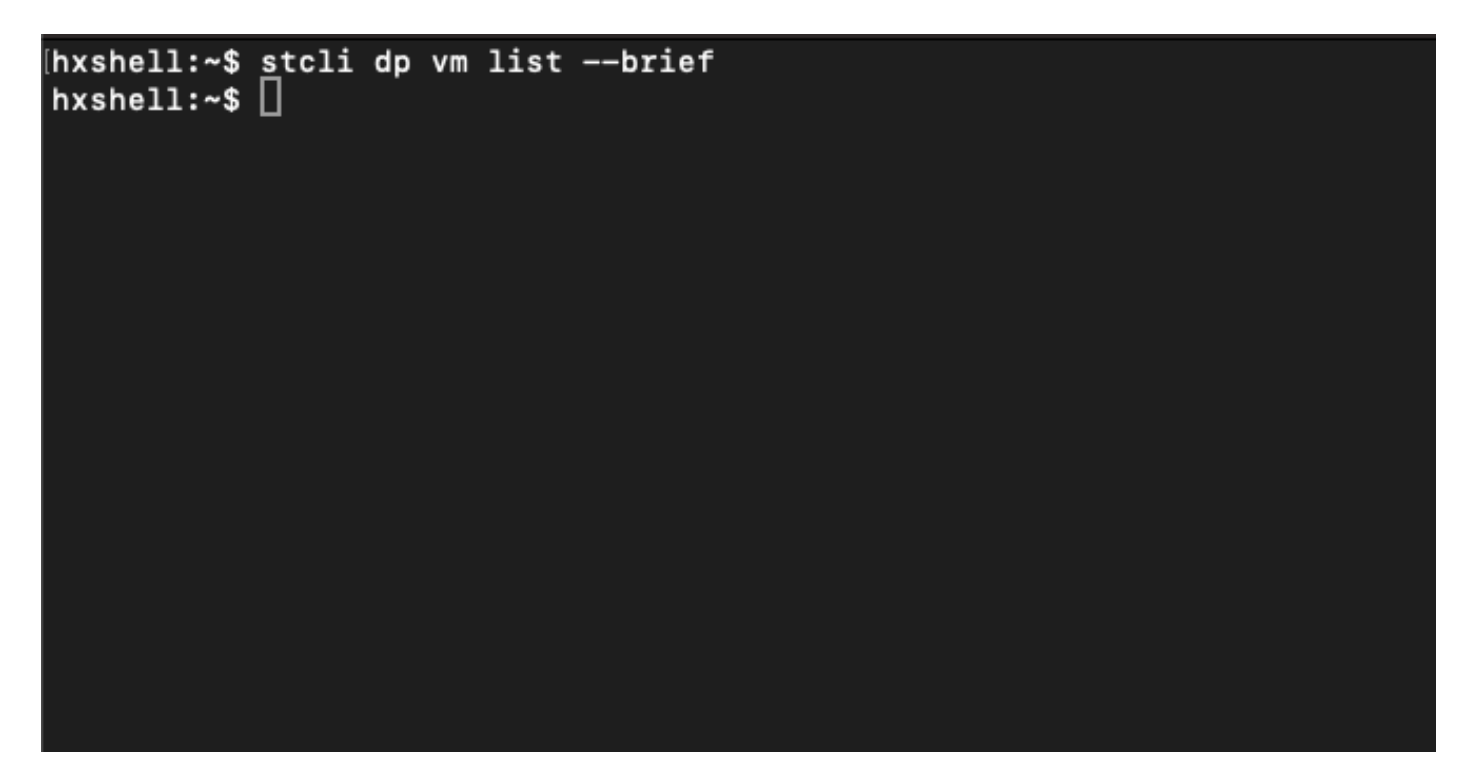

보호되는 VM 없음

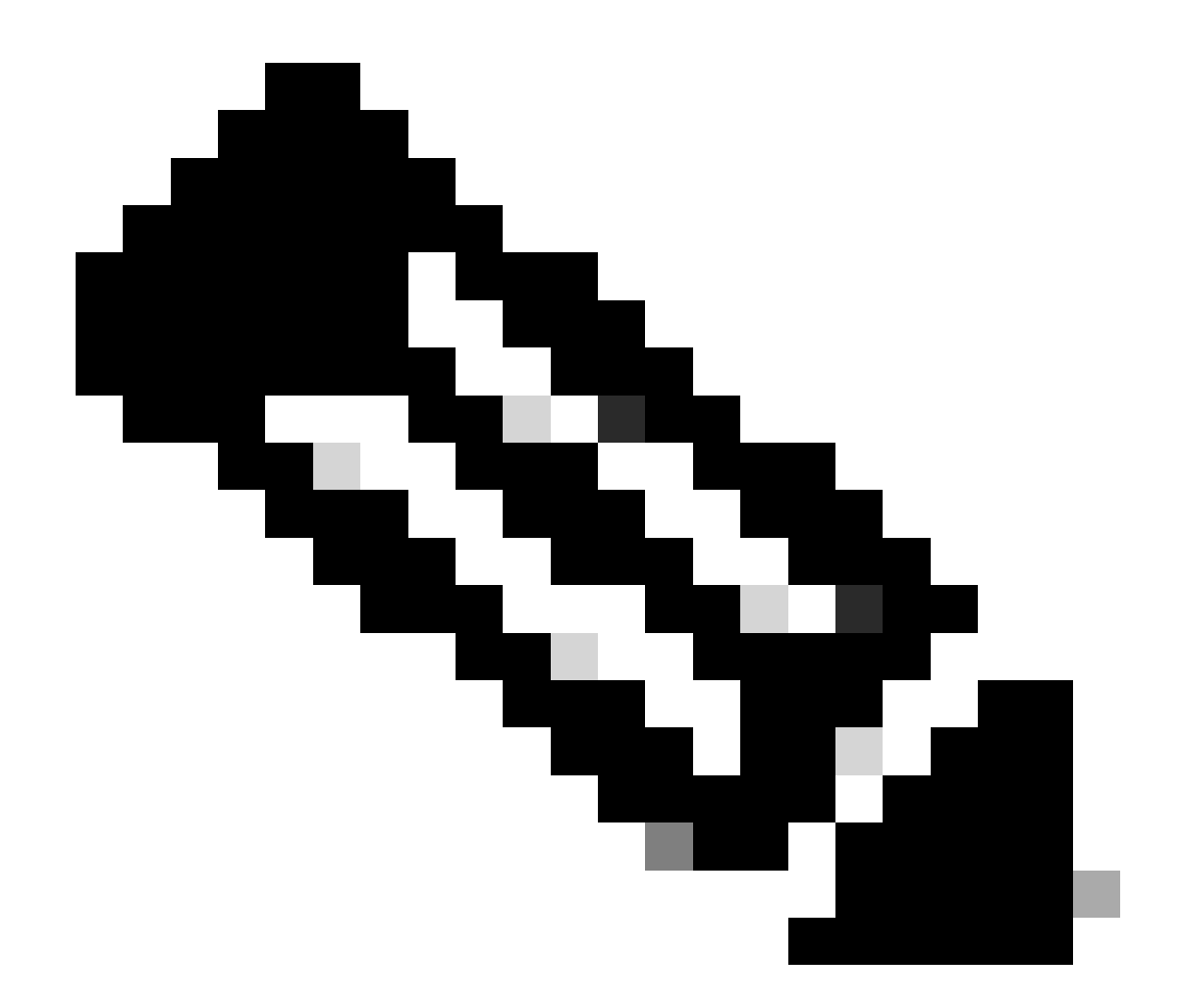

참고: 보호되는 VM이 없는지 확인합니다. 다음 이미지는 VM 보호의 예를 보여줍니다.

## 데이터 보호 피어 목록 확인

Peer List(피어 목록)를 선택할 수 있습니다. 복제를 지울 때 항목이 표시되지 않도록 하려면 다음 명 령을 사용합니다.

stcli dp peer list

구성된 데이터 보호 피어의 예:

hxshell:~\$ stcli dp peer list .208 Management IP: Replication IP: .7 Description: Name: ReplicationDemo Datastores: quiesce: False storageOnly: False backupOnly: False aDs: clEr: id: 1453 type: cluster name: T dsEr: id: 00000000c type: datastore name: Replication Demo T bDs: clEr: id: 7435 type: cluster dsEr: id: 000000002 type: datastore name: Replication Demo S hxshell:~\$

피어 목록 확인 방법

다음은 지워진 데이터 보호 피어의 예입니다.

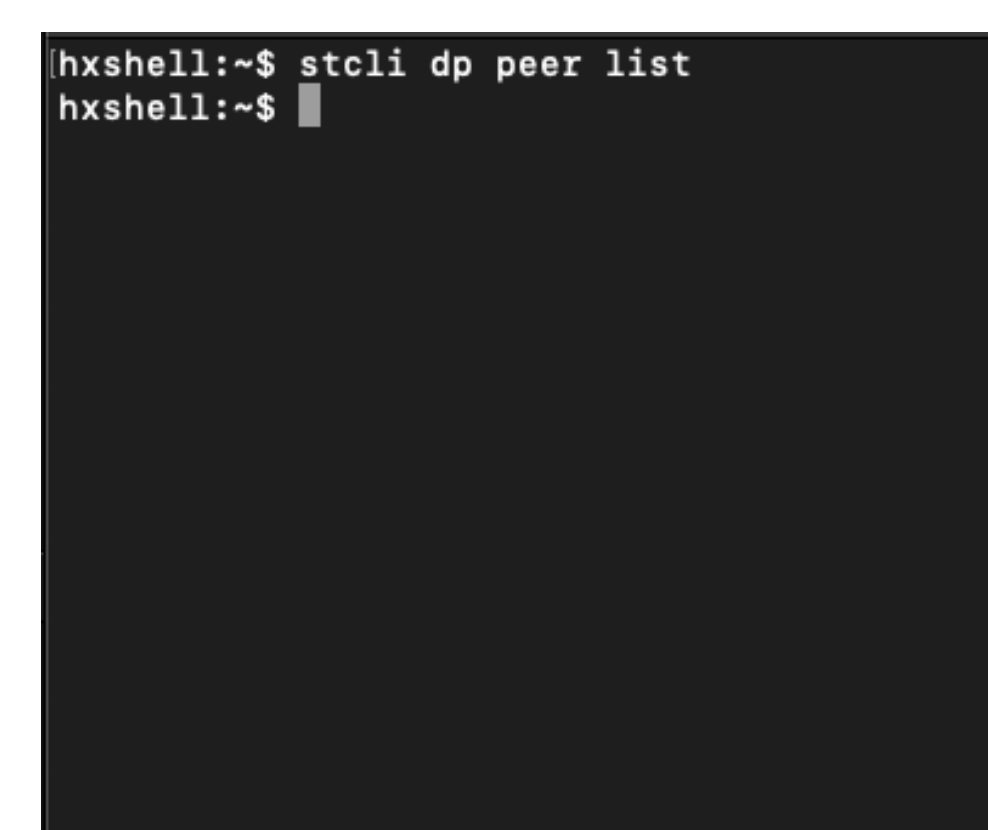

### 필요한 경우 피어를 수동으로 삭제

원격 피어를 영구적으로 사용할 수 없거나 오랫동안 사용할 수 없는 경우 이 명령은 피어 관계를 지 우기 위한 것입니다.

stcli dp peer forget --name <pair-name>

peer forget 명령의 예:

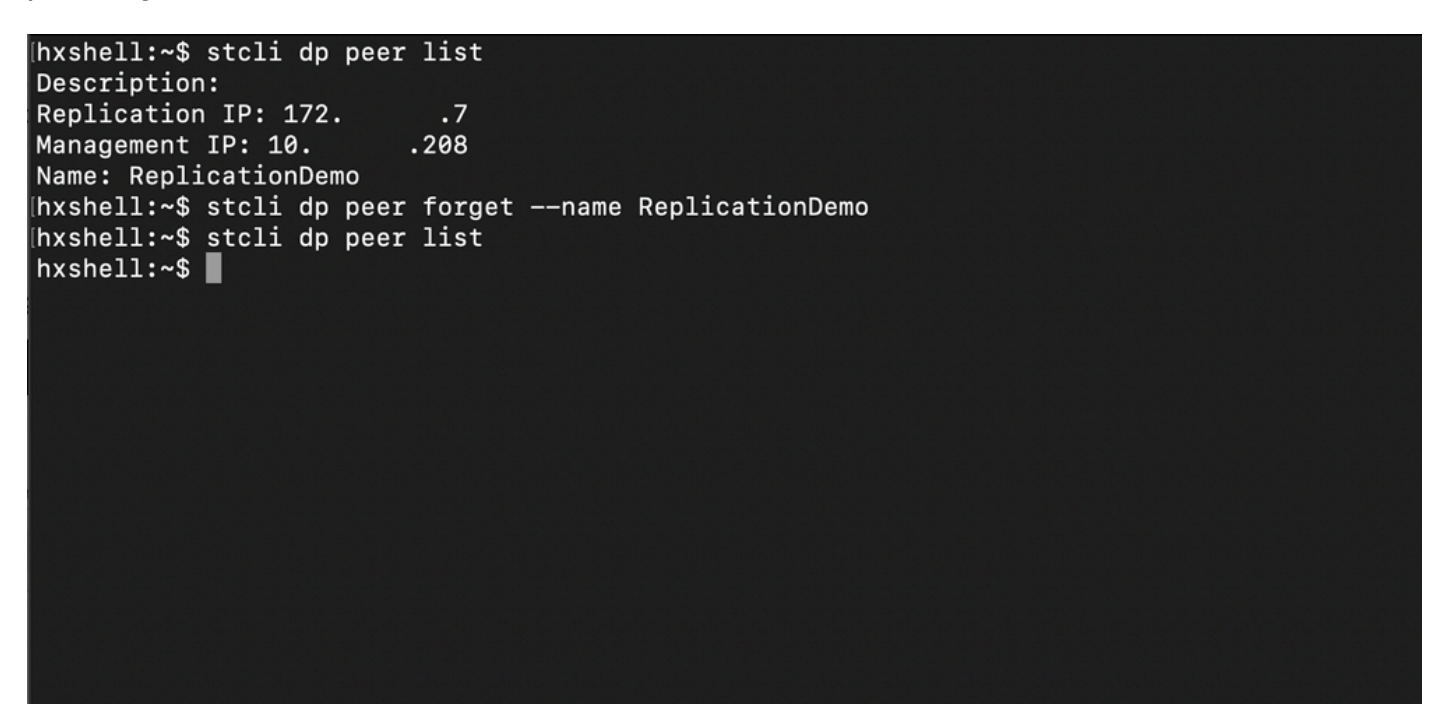

Replication Peer Forget 명령

#### 고려 사항

- 이 문서의 절차에서 볼 수 있듯이 클러스터 페어링은 HX 연결에서 지워집니다
- 클러스터 중 하나가 서로 연결되어 있을 때 이 명령이 잘못 실행된 경우 다른 피어에서도 실행 되는지 확인합니다.
- 이 명령은 실행 중인 클러스터의 피어 세부 사항만 지웁니다.

## 일반적인 문제

## 종속성 문제

데이터 저장소 매핑과 함께 VM 보호가 제거되었는지 확인합니다.

VM 보호/데이터 저장소 매핑을 제거하지 않고 복제 쌍을 삭제하려고 하면 종속성을 삭제해야 함을 나타내는 팝업 창이 나타납니다. **Delete Replication Pair** 

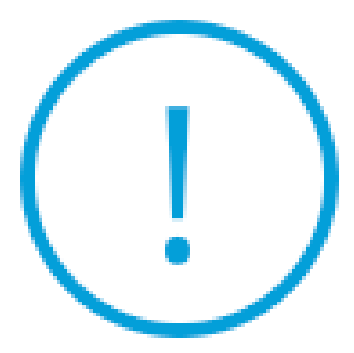

Remove dependencies: Remove protection configuration. Remove datastore mappings.

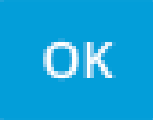

피어 삭제 오류

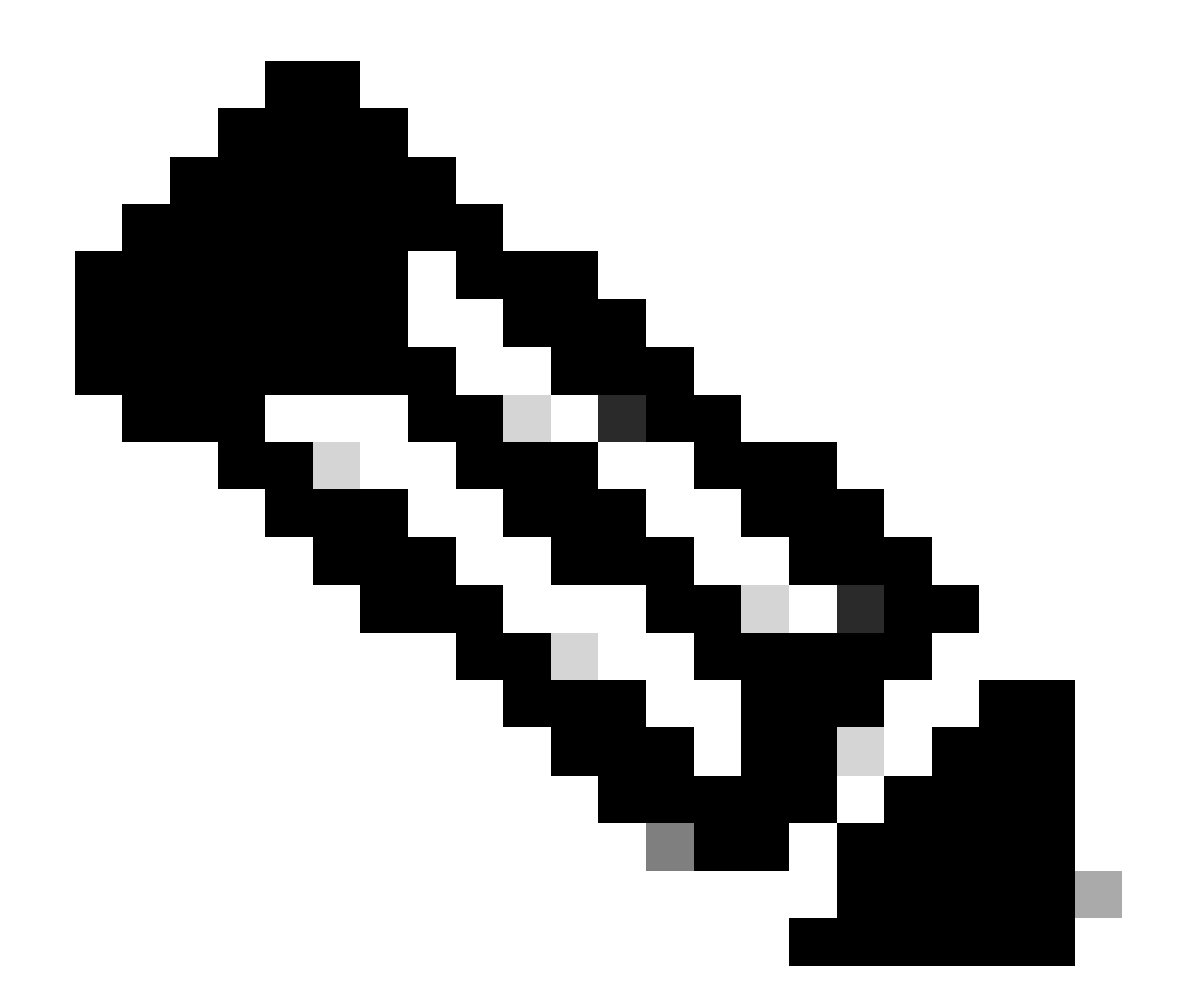

참고: eth2 네트워크의 클러스터 간에 통신 문제가 있는 경우 이 작업을 완료할 수 없습니다

## 연결 문제

각 클러스터의 각 스토리지 컨트롤러 가상 시스템이 eth2를 통해 피어와 활발하게 통신하므로 연결 문제로 인해 정리 프로세스에 문제가 발생할 수 있습니다. 하나 이상의 컨트롤러 가상 머신이 eth2 네트워크를 통해 응답하지 않을 경우 복제 및 정리 작업이 실패할 수 있습니다.

- eth2가 있는지 확인합니다. 각 스토리지 컨트롤러 가상 시스템에서 ifconfig 명령을 사용하여 eth2가 작동 중인지 확인합니다(작동 중이 아닌 경우). TAC 개입이 필요합니다.
- ping을 사용하여 각 스토리지 컨트롤러 가상 머신의 eth2 인터페이스 간 연결을 테스트합니다

| eth2       | Link encap:Ethernet HWaddr<br>inet addr:172 .3 Bcast:172255 Mask:255.255.255.0<br>UP BROADCAST RUNNING MULTICAST MTU:1500 Metric:1<br>RX packets:797975 errors:0 dropped:87 overruns:0 frame:0<br>TX packets:799595 errors:0 dropped:0 overruns:0 carrier:0<br>collisions:0 txqueuelen:1000<br>RX bytes:74023721 (74.0 MB) TX bytes:74168965 (74.1 MB) | eth2       | Link encap:Ethernet HWaddr<br>inet addr:172 .9 Bcast:172 .255 Mask:255.255.25<br>UP BROADCAST RUNNING MULTICAST MTU:1500 Metric:1<br>RX packets:30774 errors:0 dropped:29 overruns:0 frame:0<br>TX packets:32960 errors:0 dropped:0 overruns:0 carrier:0<br>collisions:0 txqueulen:1000<br>RX bytes:2893235 (2.8 MB) TX bytes:3141789 (3.1 MB) |
|------------|----------------------------------------------------------------------------------------------------|------------|----------------------------------------------------------------------------------------------------|
| eth2:0     | Link encap:Ethernet HWaddr<br>inet addr:172 .2 Bcast:172 .255 Mask:255.255.255.0<br>UP BROADCAST RUNNING MULTICAST MTU:1500 Metric:1                                                                                                    | eth2:0     | Link encap:Ethernet HWaddr<br>inet addr:172 .7 Bcast:172 .255 Mask:255.255.255.0<br>UP BROADCAST RUNNING MULTICAST MTU:1500 Metric:1                                                                                                    |
| eth0:mgmt  | ip Link encap:Ethernet HWaddr<br>inet addr: Bcast:10.31.123.255 Mask:255.255.255.0<br>UP BROADCAST RUNNING MULTICAST MTU:1500 Metric:1                                                                                                    | eth0:mgmt  | ip Link encap:Ethernet HWaddr<br>inet addr: Bcast Mask:255.255.0<br>UP BROADCAST RUNNING MULTICAST MTU:1500 Metric:1                                                                                                    |
| 10         | Link encap:Local Loopback<br>inet addr:127.0.0.1 Mask:255.0.0.0<br>UP LOOPBACK RUNNING MTU:65536 Metric:1<br>RX packets:15509057612 errors:0 dropped:0 overruns:0 frame:0<br>TX packets:15509057612 errors:0 dropped:0 overruns:0 carrier:0<br>collisions:0 txqueuelen:1000<br>RX bytes:3349146489309 (3.3 TB) TX bytes:3349146489309 (3.3 TB)         | 10         | Link encap:Local Loopback<br>inet addr:127.0.0.1 Mask:255.0.0.0<br>UP LOOPBACK RUNNING MTU:65536 Metric:1<br>RX packets:12876504225 errors:0 dropped:0 overruns:0 frame:0<br>TX packets:12876504225 errors:0 dropped:0 overruns:0 carrier:0<br>collisions:0 txqueuelen:1000<br>RX bytes:2722351786798 (2.7 TB) TX bytes:2722351786798 (2.7 TB) |
| [hxshell:~ | \$ ping 172 .9                                                                                                    | [hxshell:~ | \$ ping 172 .3                                                                                                    |
| PING 172   | .9 (172 .9) 56(84) bytes of data.                                                                                                    | PING 172   | .3 (172 .3) 56(84) bytes of data.                                                                                                    |
| 64 bytes   | from 172 .9: icmp_seq=1 ttl=64 time=0.332 ms                                                                                                    | 64 bytes   | <pre>from 172 .3: icmp_seq=1 ttl=64 time=0.158 ms</pre>                                                                                                    |
| 64 bytes   | from 172 .9: icmp_seq=2 ttl=64 time=0.119 ms                                                                                                    | 64 bytes   | from 172 .3: icmp_seq=2 ttl=64 time=0.137 ms                                                                                                    |
| 64 bytes   | from 172 .9: icmp_seq=3 ttl=64 time=0.127 ms                                                                                                    | 64 bytes   | <pre>from 172 .3: icmp_seq=3 ttl=64 time=0.115 ms</pre>                                                                                                    |
| 64 bytes   | from 172 .9: icmp_seq=4 ttl=64 time=0.107 ms                                                                                                    | 64 bytes   | from 172 .3: icmp_seq=4 ttl=64 time=0.107 ms                                                                                                    |
| 64 bytes   | from 172 .9: icmp_seq=5 ttl=64 time=0.106 ms                                                                                                    | 64 bytes   | <pre>from 172 .3: icmp_seq=5 ttl=64 time=0.143 ms</pre>                                                                                                    |
| 64 bytes   | from 172 .9: icmp_seq=6 ttl=64 time=0.132 ms                                                                                                    | 64 bytes   | <pre>from 172 3: icmp_seq=6 ttl=64 time=0.105 ms</pre>                                                                                                    |
| 64 bytes   | from 172 .9: icmp_seq=7 ttl=64 time=0.123 ms                                                                                                    | 64 bytes   | from 172 .3: icmp_seq=7 ttl=64 time=0.149 ms                                                                                                    |
| 64 bytes   | from 172 .9: icmp_seq=8 ttl=64 time=0.114 ms                                                                                                    | 64 bytes   | from 172 .3: icmp_seq=8 ttl=64 time=0.140 ms                                                                                                    |
| 64 bytes   | from 172 .9: icmp_seq=9 ttl=64 time=0.144 ms                                                                                                    | 64 bytes   | from 172 .3: icmp_seq=9 ttl=64 time=0.145 ms                                                                                                    |
|            |                                                                                                    | 170        |                                                                                                    |
| 0 packsts  | .7 ping statistics                                                                                                    | 0 packsts  | .3 ping statistics                                                                                                    |
| 7 packets  | reansmitted, 7 received, 6% backet 1055, time 8194ms                                                                                                    | 7 packets  | va/max/mday = 010 ms                                                                                                    |
| bychollin  | e D                                                                                                    | hychollin  | e III 019 IIS                                                                                                    |
| inxsuell:~ | э П                                                                                                    | Vuxsuel1:~ | 3 Ⅲ                                                                                                    |

Eth2 Ping 테스트 예

- 두 클러스터의 복제 VLAN이 일치하는지 확인합니다.
- 클러스터 간의 모든 경로에 복제 VLAN이 올바르게 구성되어 있는지 확인합니다.
- 복제 네트워크에 대해 로컬 및 원격 클러스터 모두에서 MTU 일치 확인
- 연결을 확인하려면 Test Remote Replication Network 옵션을 사용하십시오. Replication을 선 택하고 클러스터 페어링에서 Actions(작업) > Test Remote Replication Network(원격 복제 네 트워크 테스트)를 선택합니다.

| U                    | 100000000000000000000000000000000000000 | ALL DATE            | Contracting in Figure  |              |                  |                                   |                            |                         |             | Actions                    | ~ |
|----------------------|-----------------------------------------|---------------------|------------------------|--------------|------------------|-----------------------------------|----------------------------|-------------------------|-------------|----------------------------|---|
|                      | Network Configur                        | ed                  | Unlimited              |              |                  |                                   |                            |                         |             | Pictions                   |   |
| MONITOR              |                                         |                     |                        |              |                  |                                   |                            |                         |             |                            |   |
| Alarms               | Cluster Pairing                         |                     | DATASTORE MAPPED       | )            |                  |                                   |                            |                         |             | Actions                    | ~ |
| SA Events            | ReplicationDemo                         |                     | Map Datastores         |              |                  |                                   |                            |                         | Test        | temote Replication         |   |
| H LYENS              | OUTGOING REPLICATION                    |                     | VMs                    | . To protect | virtual machine  | s as to the Virtual Machines page | se celert one or more vir  | tual machines and click | Netw        | ork                        | _ |
| Activity             | Active                                  |                     | 0                      | Protect      | vir coar machine | s, go to the virtual machines pay | se, select one of more vir | tual machines and click |             |                            |   |
|                      |                                         |                     |                        |              |                  |                                   |                            |                         |             |                            |   |
| ANALYZE              | INCOMING REPLICATION                    |                     | VMs                    |              |                  |                                   |                            |                         |             |                            |   |
| Performance          | Active                                  |                     | U                      |              |                  |                                   |                            |                         | Edit D      | atastore Mapping           |   |
| PROTECT              | Local VMs Remote VI                     | Ms Replication Acti | vity Replication Pairs |              |                  |                                   |                            | Las                     | t refreshed | at: 02/10/2024 12:29:39 PM | 0 |
| Papilication         |                                         |                     |                        | _            |                  |                                   |                            |                         |             |                            |   |
| C Replication        | Create Replication Pai                  | ir 🖋 Edit 🗙 Delete  |                        |              |                  |                                   |                            |                         | ÷ ~         | Filter                     |   |
| MANAGE               | Name                                    | Remote Cluster      | Remote Cluster Status  | s VMs O      | utgoing          | Replications Outgoing             | VMs Incoming               | Replications Incom      | ing         | Manned Datastores          |   |
| E System Information | Thum.                                   | nemore cluster      | nemore cluster stata.  | 11130        | 0120112          | Replications outgoing             | This meaning               | Replications mean       | ъ           | mapped batastore.          |   |
|                      | > ReplicationDemo                       | т                   | Online                 | 0 VMs        |                  | 0                                 | 0 VMs                      | 0                       |             | 0                          |   |
| 🔚 Datastores         |                                         |                     |                        | 0 Prote      | ection Groups    |                                   | 0 Protection Groups        |                         |             |                            |   |
| liscsi               | 1.10[1                                  |                     |                        |              |                  |                                   |                            |                         |             |                            |   |
| Virtual Machines     | 1.1011                                  |                     |                        |              |                  |                                   |                            |                         |             |                            |   |
|                      |                                         |                     |                        |              |                  |                                   |                            |                         |             |                            |   |
| '↑' Upgrade          |                                         |                     |                        |              |                  |                                   |                            |                         |             |                            |   |
| >_ Web CLI           |                                         |                     |                        |              |                  |                                   |                            |                         |             |                            |   |
| A Kubernetes         |                                         |                     |                        |              |                  |                                   |                            |                         |             |                            |   |
| 원격 복제 네트워크           | 테스트                                     |                     |                        |              |                  |                                   |                            |                         |             |                            |   |

• Activity 탭에서 이 작업을 모니터링합니다.

성공적인 테스트의 예:

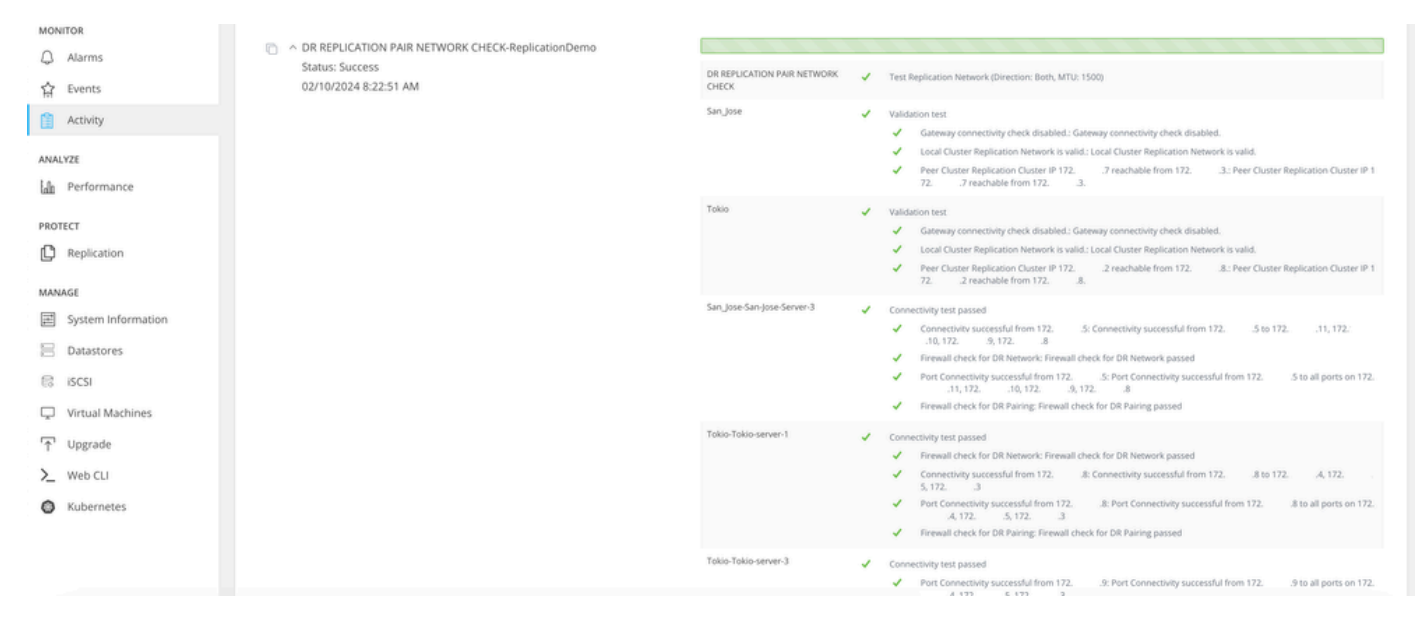

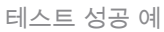

#### 실패한 테스트의 예:

| MONITOR                                                                                                    | A DR REPLICATION PAIR NETWORK CHECK-ReplicationDemo<br>Status: Failed<br>02/10/2024 7:55:35 AM |                                      |                                                                                                    |
|----------------------------------------------------------------------------------------------------|------------------------------------------------------------------------------------------------|--------------------------------------|----------------------------------------------------------------------------------------------------|
| Q Alarms                                                                                                    |                                                                                                | DR REPLICATION PAIR NETWORK<br>CHECK | Test Replication Network (Direction: Both, MTU: 1500)                                                                                                    |
| 슈 Events<br>웹 Activity<br>ANALYZE                                                                                                    |                                                                                                | San_Jose                             | Validation test     Gateway connectivity check disabled.: Gateway connectivity check disabled.     Gateway connectivity check disabled.:     Icoal Outer Replication Network is valid.: Icoal Outer Replication Network is valid.     Peer Outer Replication Outser IP 1     72                                                                                                    |
| Performance  PROTECT  PROTECT  Protect  Protect Protect  Protect  Protect Protect Protect Protect Protect Protect Protect Protect Protect Protect Protect Protect Protect Protect Protect Prote |                                                                                                | Tokio                                | Validation text     Gateway connectivity check disabled.: Gateway connectivity check disabled.     Gateway connectivity check disabled.: Gateway connectivity check disabled.     Jocal Clutter Replication Network is valid. Clutter Replication Network is valid.     Peer Clutter Replication Cluster IP 172                                                                                                    |
|                                                                                                    |                                                                                                | San Jose San Jose Server 2           | Please check cluster logs. Unable to reach the peer nodes with replication IP 12210 Port Connectivity successful from 1723: Port Connectivity successful from 1723: to all ports on 1721.11729, 1728 Firewall check for DR Network: Firewall check for DR Network passed Connectivity fails from 1723: Please check cluster logs. Unable to reach the peer nodes with replication IP 12210 Port Connectivity successful from 1723: Connectivity successful from 17210 Port Connectivity successful from 1723: Connectivity successful from 17210 Connectivity successful from 1723: Connectivity successful from 1723: to 17211, 1725, 1723 Firewall check for DR Paining: Frewall check for DR Paining passed |
| Upgrade     Web CLI     Kubernetes                                                                                                    |                                                                                                | Tokio-Tokio-server-2                 | Please check cluster logs: Unable to reach the peer nodes with replication iP 172. 4, 172. 5, 172. 3 Connectivity fails from 172. 10. Please check cluster logs. Unable to reach the peer nodes with replication iP 172. 4, 172. 5, 172. 3 Firewall check for DN Network: Firewall check for DN Network passed Port connectivity fails from 172. 10: to 3049,098,4049,4059 on 172. 4], to 3049,098,4049,4059 o n172. 3], to 3049,098,4049,4059 on 172. 3] Firewall check for DR Pairing: Freewall check for DR Pairing passed                                                                                                    |

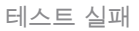

# 관련 정보

- Cisco HyperFlex Data Platform 관리 가이드, 릴리스 5.0
- <u>Cisco HyperFlex Data Platform CLI 가이드, 5.0</u>
- <u>Cisco 기술 지원 및 다운로드</u>

이 번역에 관하여

Cisco는 전 세계 사용자에게 다양한 언어로 지원 콘텐츠를 제공하기 위해 기계 번역 기술과 수작업 번역을 병행하여 이 문서를 번역했습니다. 아무리 품질이 높은 기계 번역이라도 전문 번역가의 번 역 결과물만큼 정확하지는 않습니다. Cisco Systems, Inc.는 이 같은 번역에 대해 어떠한 책임도 지지 않으며 항상 원본 영문 문서(링크 제공됨)를 참조할 것을 권장합니다.